MUNI PED

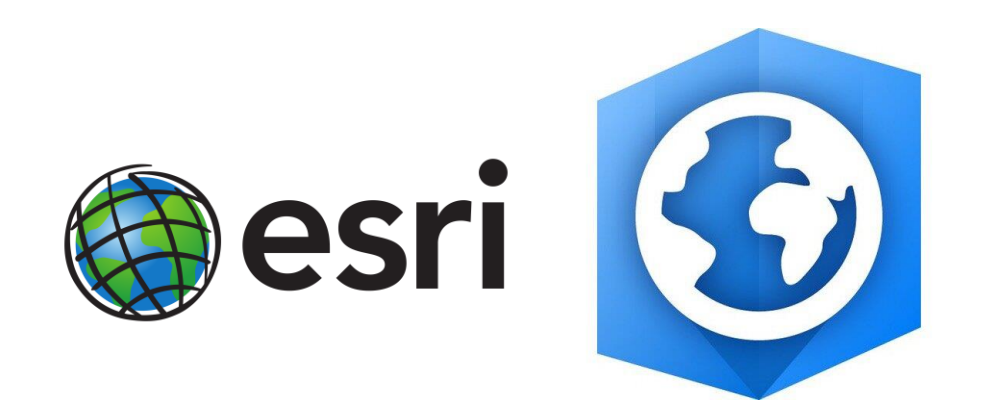

### Ze0130 Geoinformatika a dálkový průzkum Země

Cvičení 22. 10. 2024 Mgr. Vanda Pivarníková Mgr. Darina Mísařová, Ph.D.

Děkuju těm, co mi dali zpětnou vazbu po čtvrtém cvičení.

# Organizace cvičení

- 24. 9. úvodní pokyny, úvod do ArcGIS Pro
- 1. 10. nová vrstva
- 8. 10. symboly vrstev
- 15.10. layout mapy a export + kontrola mapy na hodině
- 22. 10. WMS a databáze, připojení dat do vrstev
- 29. 10. kartogram a kartodiagram
- 5. 11. layout mapy pokročilé + kontrola mapy na hodině
- 12.11. georeferencování
- 19.11. nová vrstva bod, linie, polygon
- 26. 11. kontrola mapy na hodině
- 3. 12. analýzy v GIS, portfolio, GIS ve škole (diskuze)
- 10. 12. konzultace k semestrální mapě/ samostudium
- 17. 12. prezentace předtermín kolokvia

## Termíny pro odevzdání mapy v IS

- <u>– Mapa 1 21.10. 23:59</u>
- Mapa 2 11. 11. 23:59
- <u>– Mapa 3</u> 9. 12. 23:59
- Semestrální mapa týden před kolokviem

## Cíl cvičení 22. 10.

- otevřít nový projekt v prostředí ArcGIS Pro
- přidat WMS služby (Půdy a biota)
- (stáhnout data ze Staťáku kdo nemá)
- seznámit se se zadáním pro Mapu 2
- připravit data v Excel pro použití v GIS
- seznámit se s Atributovou tabulkou
- konvertovat Excel tabulku na tabulku v GIS
- připojit tabulku do vektorové vrstvy
- opravit první mapu, pokud si to vyžaduje

### **WMS vrstvy**

- Web Map Service = webová mapová služba
- služba umožňuje sdílení tematické geografické informace ve formě rastrových map v prostředí Internetu

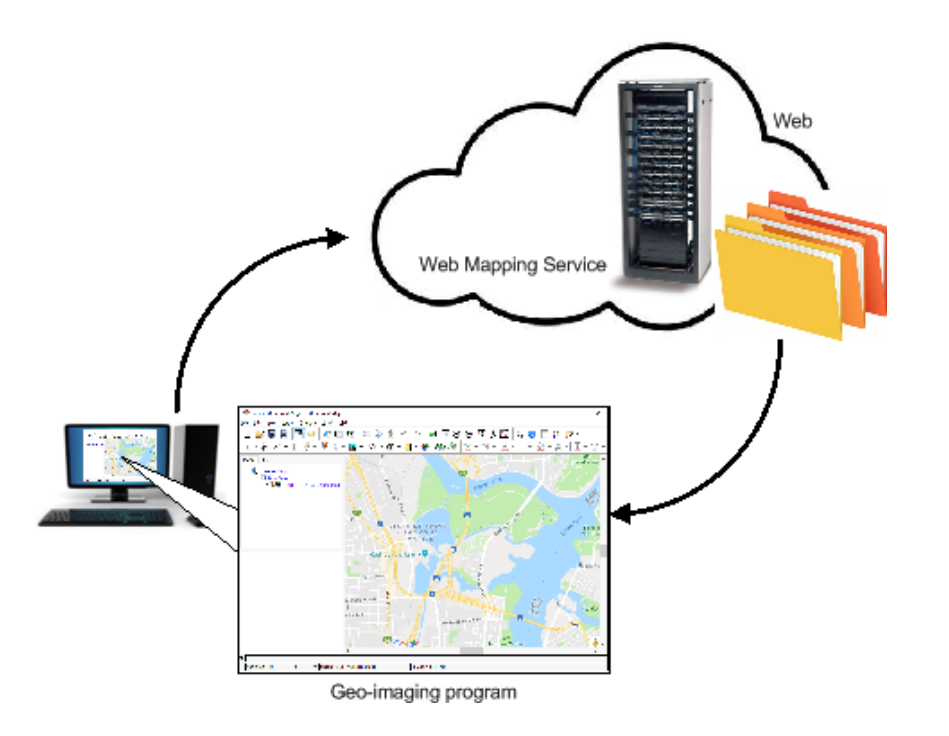

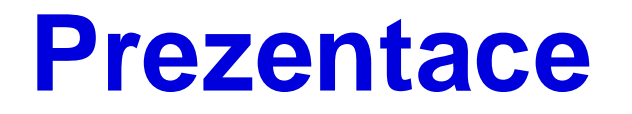

– otevřete si prezentaci na vašem počítači

# Nový projekt

- Vytvořte si nový projekt: WMS
- Nastavte uložení do složky Mapa 2
- Nastavte souřadnicový systém 5514

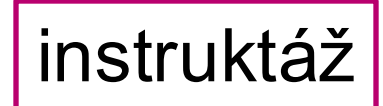

# Připojení WMS

#### Záložka Vložit - Připojení - Server - Nový WMS server

| 📸 📾 🕤 v 🔿 v 🗢                                                          |                     |                                   |        |                      |            |                        | ١                        | WMS nácvik                    | ₽ Vyhledávaci                         | í příkaz  |
|------------------------------------------------------------------------|---------------------|-----------------------------------|--------|----------------------|------------|------------------------|--------------------------|-------------------------------|---------------------------------------|-----------|
| Projekt Mapa <mark>Vložit</mark> Analýza Zoł                           | orazit Editace      | Obrazová data                     | Sdíle  | et Nápov             | /ěda       |                        |                          |                               |                                       |           |
| 👔 👔 👘 Nová prezentace 🖉 Impo                                           | rt výkresu ×        |                                   |        | •                    |            | S                      | 4                        | Aa                            | Aa                                    |           |
| Nová Nový Nová 🛶 Nová 🛶 Nová mapa výkres v zpráva v 💼 Toolbox v 🗐 Úloh | Připojeni<br>a * *  | í Přídat Nový<br>složku výzkum    |        | Bodové<br>mapové poz | Li<br>mapo | niové<br>ové poz       | Polygonové<br>mapové poz | Textové<br>mapové poz         | Textové<br>z mapové poz               | Ті<br>map |
| Projekt                                                                | 1 <u>D</u> ar       | tabáze                            |        |                      | >          |                        | Šablo                    | ony vrstev                    |                                       |           |
| Obsah v 4 ×                                                            | 🛃 Mapa 🔛 <u>N</u> o | vý vícesouborový dokum            | ent p  | rvků připojení       |            |                        |                          |                               |                                       |           |
| T Hledat P ~                                                           | I 🟥 Ser             | ver                               |        |                      | >          | <u>‡∎</u> <u>P</u> řic | dat server               |                               | No No                                 |           |
| 1 - C K / H 🏷 🎘                                                        |                     | oudové úložiště                   |        |                      | >          | <u>1</u> Nov           | vý ArcGIS Serve          | er                            | B                                     | oleslawi  |
|                                                                        | 3enfels             | pojení STAC                       |        |                      | >          | 🛱 Nov                  | vý <u>O</u> GC API Ser   | ver                           |                                       |           |
| Pořadí vykreslování                                                    | No                  | vé cloudové připojení <u>B</u> IN | 1      |                      |            | 🟥 Nov                  | vý <u>W</u> CS server    |                               |                                       |           |
| Mapa                                                                   | No 🖧 No             | vé připojení <u>W</u> orkflow (Cl | assic) | )                    |            | 🛱 Nov                  | vý server WF <u>S</u>    | 20                            | 30                                    | 49        |
| World Topographic Map                                                  | Gera 🔁 Sbi          | írka s <u>t</u> atistických dat   |        |                      | >          | 🐴 Nov                  | vý W <u>M</u> S server   | 2                             | ( and                                 | Jel       |
|                                                                        | Dar                 | ta <u>R</u> eviewer               |        |                      | >          | 🛱 Nov                  | vý WMTS Nov              | ré připojení l                | k serveru WMS                         |           |
|                                                                        | 💾 Při               | dat <u>l</u> okátor adres         |        |                      |            | tí nad Lab             | emi62 přip               | ojení se přidá                | á do projektu. Je                     | ĸ         |
|                                                                        | S.A.S.              | and the second                    | 1.1    | Most                 | Sa         |                        | serv<br>je na            | eru ve výcho<br>a něj odkazov | zí složce projektu<br>váno projektem. | ıa        |

# Připojení WMS

Vymezení území – Základní mapa 1:10 000 (ČÚZK):
 <u>https://ags.cuzk.cz/arcgis1/services/ZTM/ZTM10/MapServer/WMSServer</u>

- vložit odkaz - OK --- v Katalogu - Servery - po rozkliknutí najdeme vrstvu

(přidejte podobně jak databázi do mapového pole)

| idat připojení k serveru WMS                                                 | X                                             |
|------------------------------------------------------------------------------|-----------------------------------------------|
|                                                                              | Katalog v 🗜 >                                 |
| URL serveru                                                                  | Projekt Portál Počítač Oblíbené               |
| https://ags.cuzk.cz/arcgis1/services/ZTM/ZTM10/MapServer/WMSServer           |                                               |
| Příklady:                                                                    | . (e) 🖄 🕎 Vyhledávání Projekt 🖉 🗸             |
| http://gisserver.example.com/arcgis/services/mymap/MapServer/WMSServer?      |                                               |
| http://gisserver.example.com/servlet/com.esri.wms.Esrimap?ServiceName=Name&& | 🛛 🕨 📷 Mapy                                    |
| Verze:                                                                       | Toolboxy                                      |
| Výchozí verze                                                                | ► Databáze                                    |
| > Parametry vlastního požadavku                                              | ▷ 🕅 Styly                                     |
| Ověření uživatele (nepovinné) 🕕                                              | A Servery                                     |
| Uživatelské jméno                                                            | Prohlížecí služba pro Základní topograficko   |
| Heslo                                                                        | 🔺 🎐 Prohlížecí služba pro Základní topografic |
|                                                                              | ⊿ 🧼 ZTM10                                     |
| Uložit přihlašovací údaje                                                    | 🖂 ZTM10                                       |
| Správce přihlašovacích údajů Windows 1                                       | 7 🕨 🦐 Složky                                  |
| Soubor připojení 1                                                           | ▷ P Lokátory                                  |

MUNI PED

instruktáž

### Připojení WMS - druhá varianta

(pokud je jeden server již připojený) <u>– Katalog – Servery</u> – klik pravým tlačítkem na myši

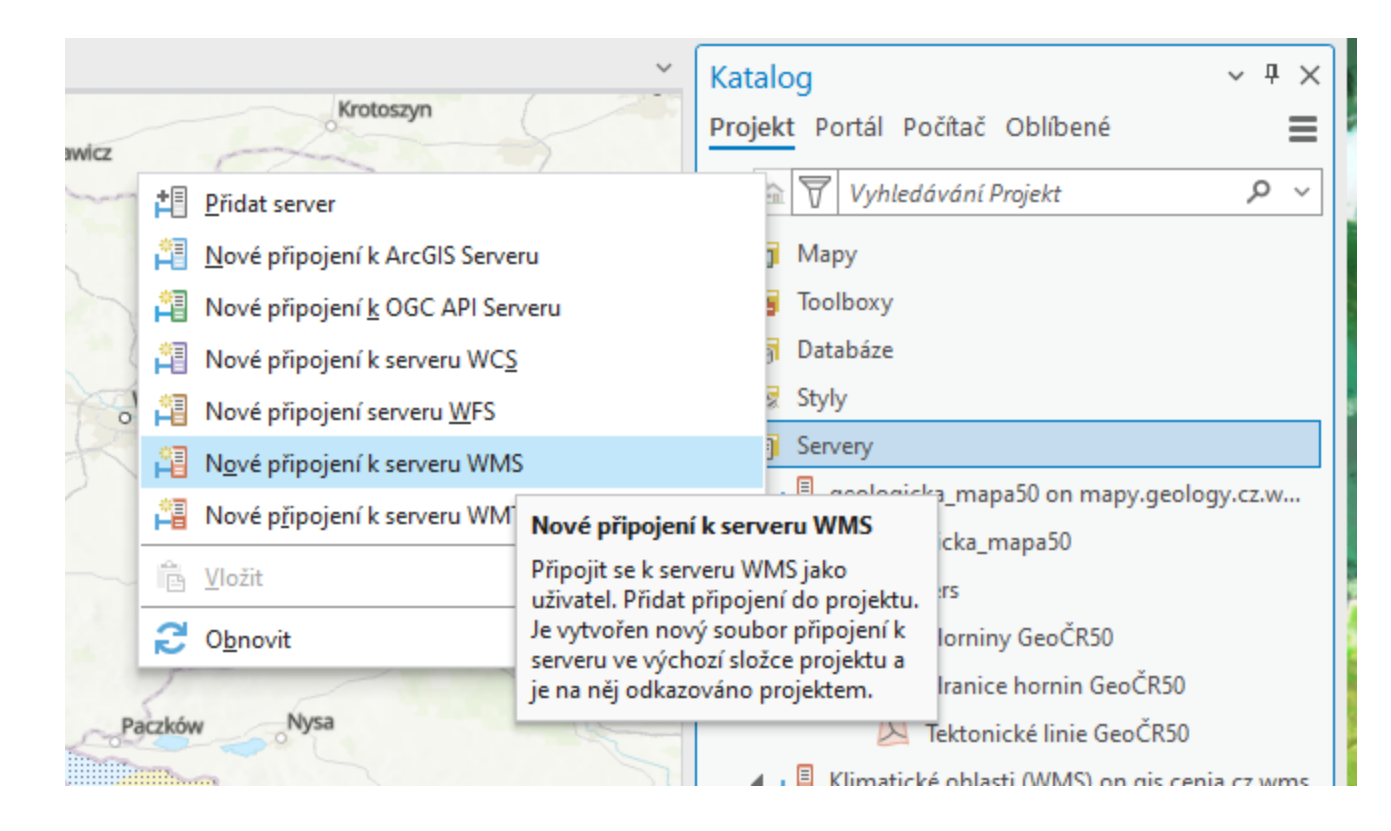

# První úkol – připojte všechny WMS

10 –15 min

– Ortofoto (ČÚZK):

https://ags.cuzk.cz/arcgis1/services/ORTOFOTO/MapServer/WMSServer

Geologická mapa 1:50 000 (ČGS):
 <a href="https://mapy.geology.cz/arcgis/services/Geologie/geologicka\_mapa50/MapServer/WMSServer">https://mapy.geology.cz/arcgis/services/Geologie/geologicka\_mapa50/MapServer/WMSServer</a>

Půdní mapa 1:50 000 (ČGS):
 <u>https://mapy.geology.cz/arcgis/services/Pudy/pudni\_typy50/MapServer/WmsServer</u>

Klimatologická mapa (INSPIRE):
 <u>https://gis.cenia.cz/geoserver/klimaticke\_oblasti/wms?</u>

– Mapování biotopů (AOPK):

https://gis.nature.cz/arcgis/services/Biotopy/FormSkupinaPrirBiotop/MapServer/WMSServer

+ prozkoumejte+ uložte změny

## Batymetrická mapa světa

#### https://wms.gebco.net/mapserv?

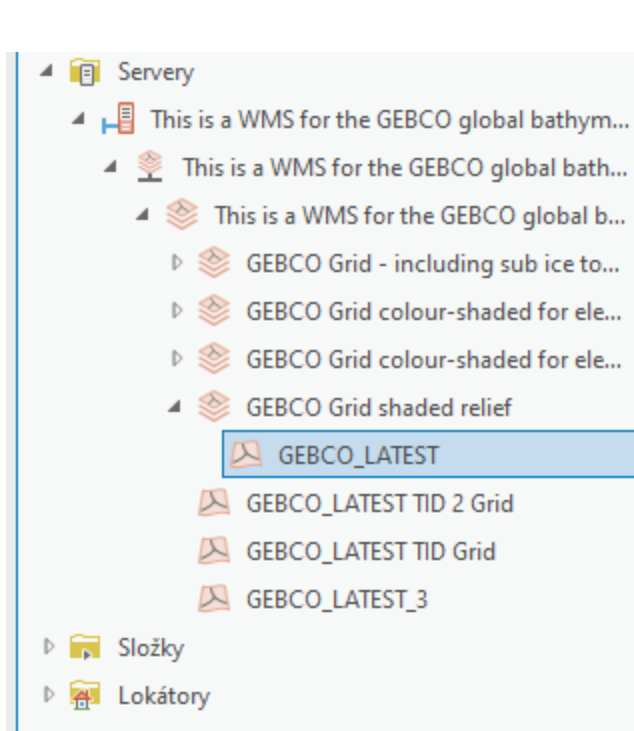

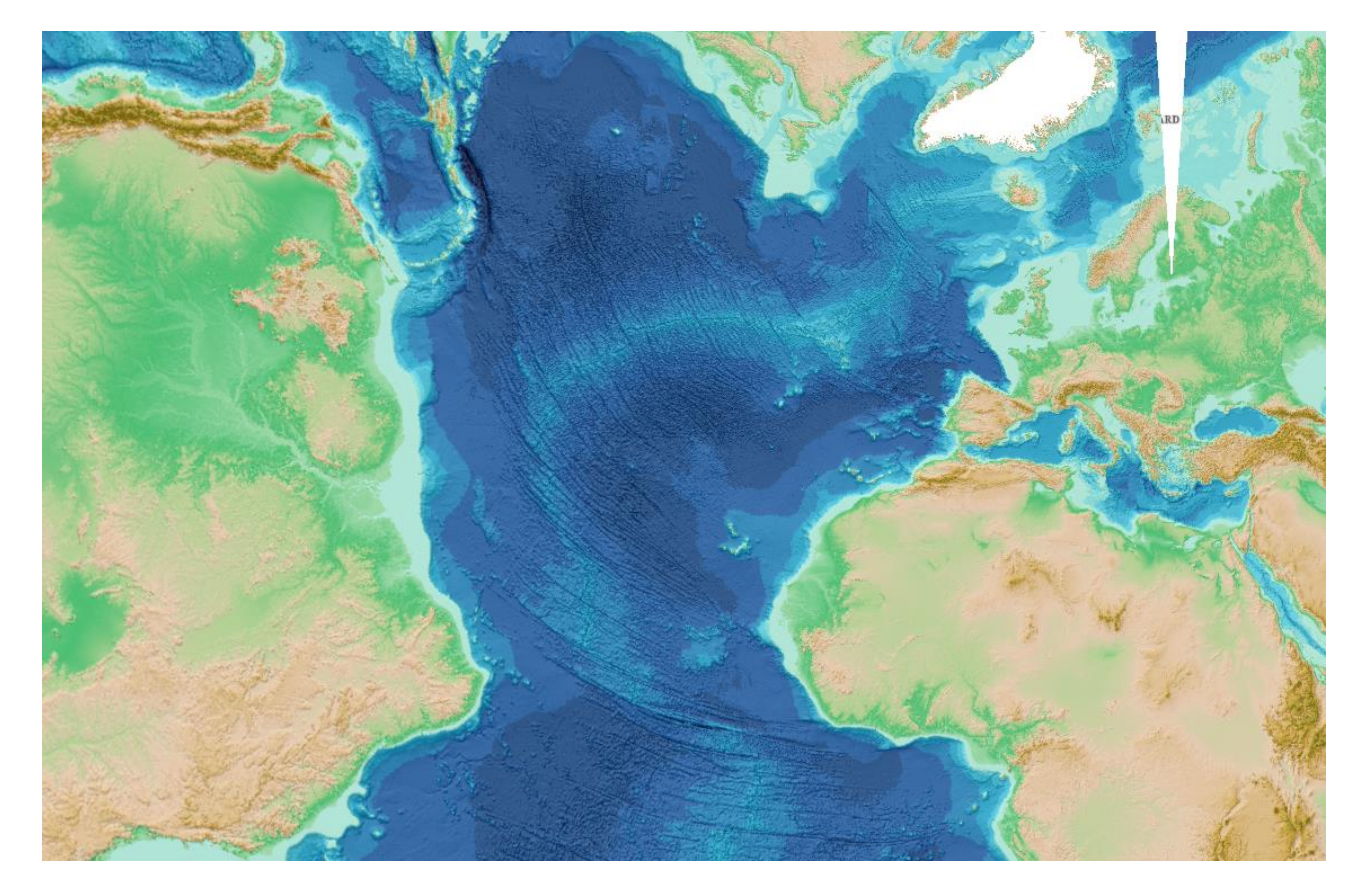

MUNI

PED

### **WMS bioty**

#### - Vidíte značení, až dostatečně přiblížíte na území

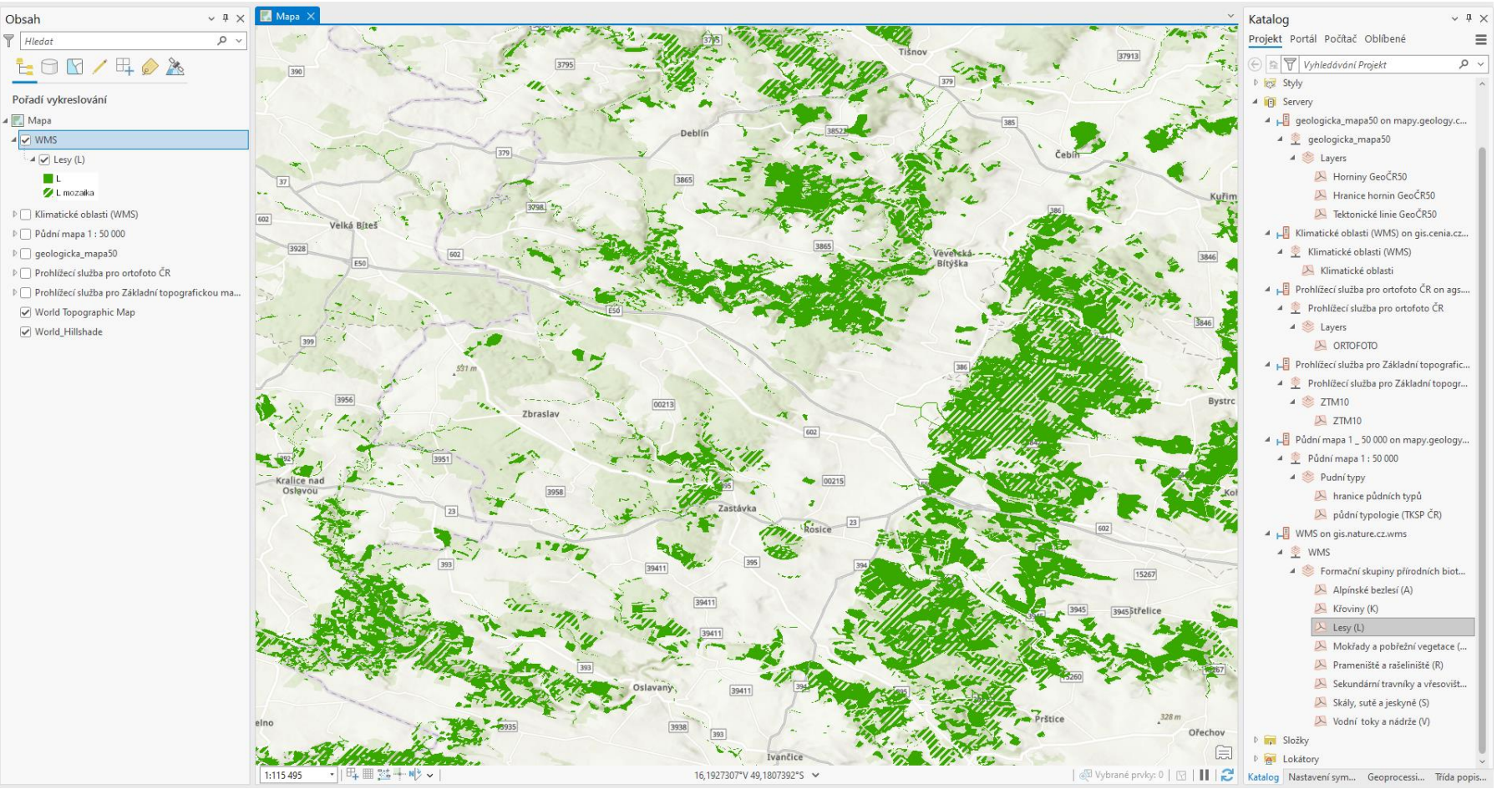

### Nastavení WMS

#### – Jenom průhlednost

14 WMS

| Projekt Mapa Vložit Analýza                                                                                              | Zobrazit Editace Obra                                                                                    | azová data Sdílet N              | lápověda Vrstva WMS  |
|----------------------------------------------------------------------------------------------------|----------------------------------------------------------------------------------------------------|----------------------------------|----------------------|
| Kernel Kozsah       Maximální měřítko       <žádné>       •         Rozsah       Minimální měřítko       <žádné>       • | <ul> <li>Průhlednost 0,0 %</li> <li>Prolnutí vrstev Normální</li> <li>Prolnutí prvků Normální</li> </ul> | Překrývání<br>Blikání 500,0 ms 🗘 | Nastavení<br>symbolů |
| Rozsah viditelnosti                                                                                                    | Efekty                                                                                                   | Porovnání                        | Vykreslování         |

#### – Nebo překrývaní - šipka horizontál nebo vertikál

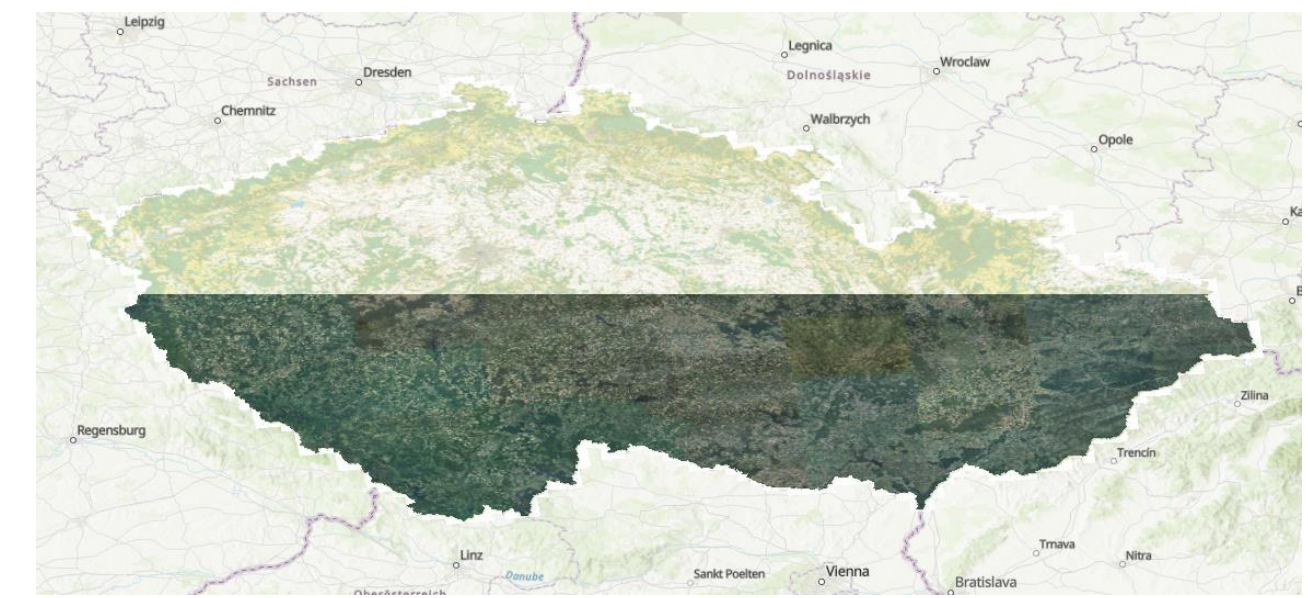

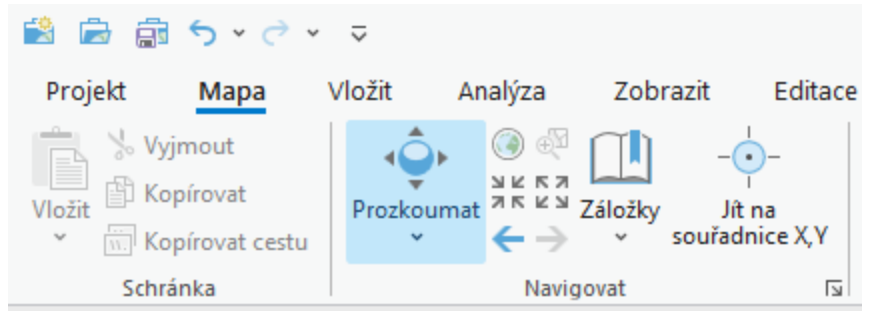

aby se kurzor vrátil do původního stavu MUNI PED

# Druhý úkol - Nový projekt pro Mapu 2

- Vytvořte si nový projekt: Mapa 2
- Nastavte uložení do složky Mapa 2
- Nastavte souřadnicový systém 5514
- Připojte databázi 4.3
- Vložte vrstvu pro Okresy ČR (polygony)

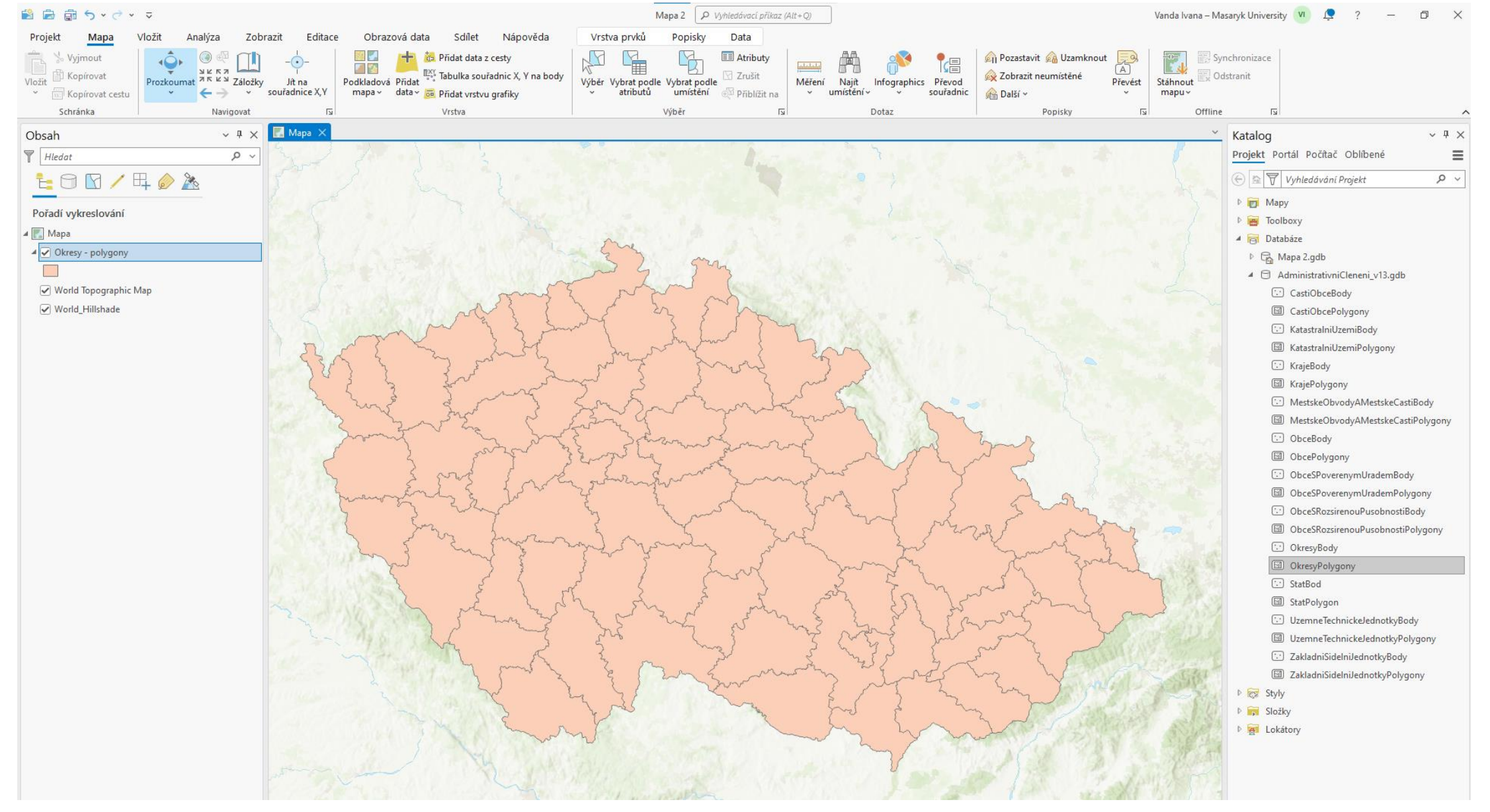

# Atributová tabulka (AT)

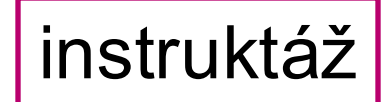

 $P F \Pi$ 

– Klik pravým tlačítkem na myši - Atributová tabulka
 – Nebo záložka nad horní lištou pro danou vrstvu – Data - AT

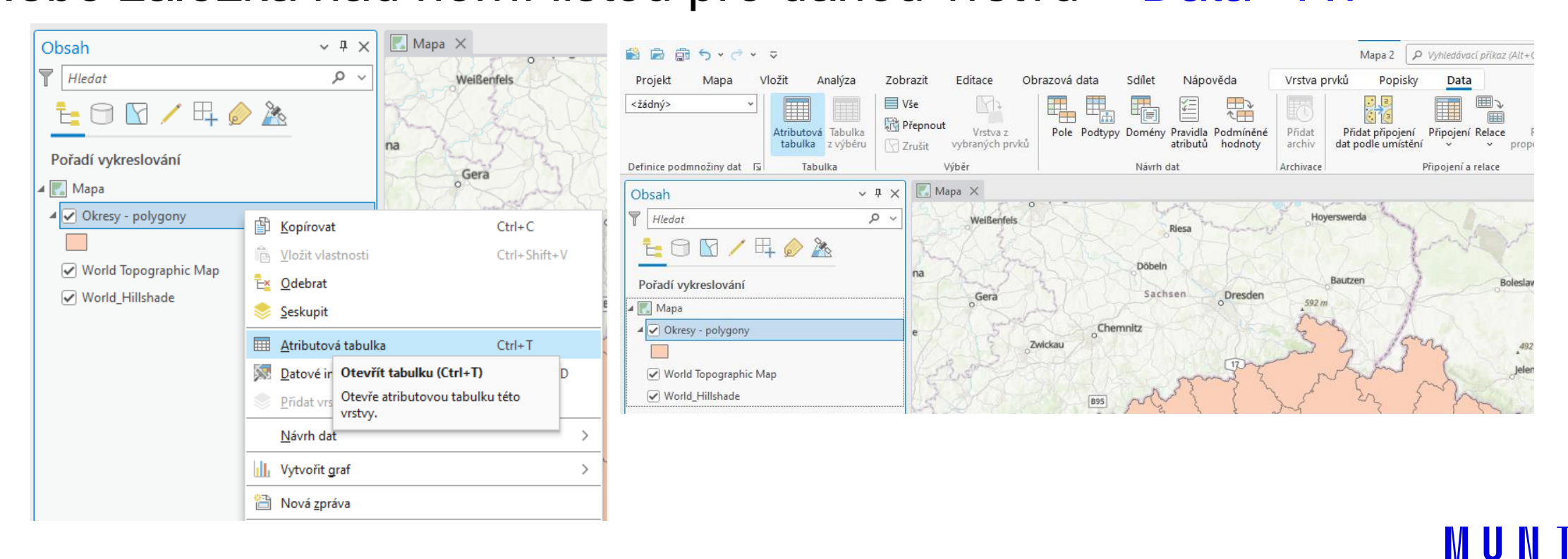

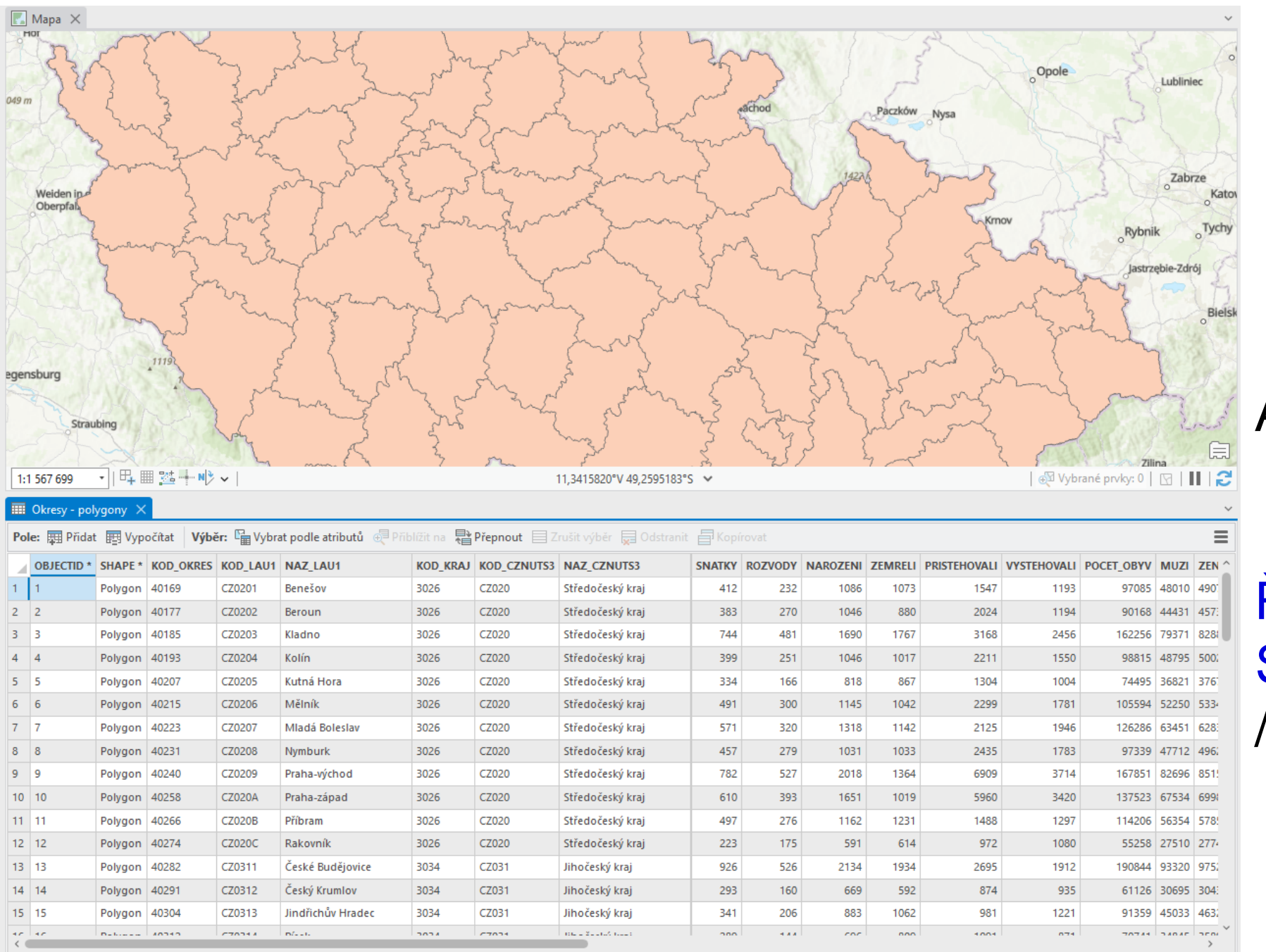

Ta 🛈 - ----

+ 100 % \*

Filtry:

### instruktáž **AT**

#### AT se otevře dole

#### Řádek: prvek Sloupec: název /kategorie hodnot

MUNI PED

18

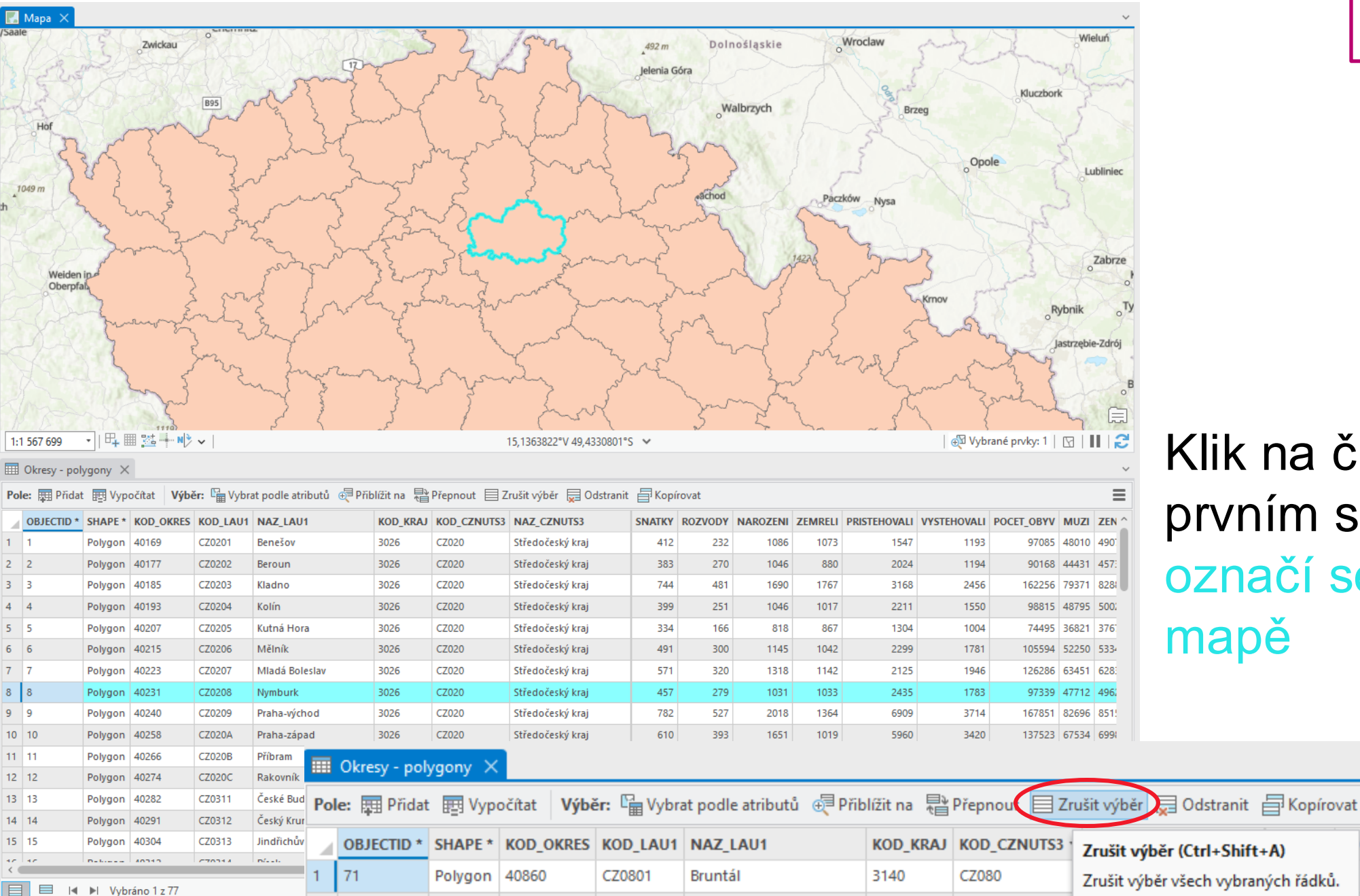

Erýdek-Místek

3140

C7080

#### instruktáž Δ٦

Klik na číslo v prvním sloupci označí se prvek v mapě

Z

1008

Moravskoslezský kraj

MUNT PFD

19

.

2 72 Polygon

40878

C70802

# Hodnoty pro prvky v AT

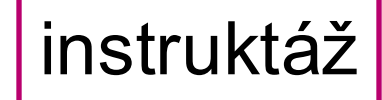

#### název/kategorie hodnot

|   | Pole: 🖽 Přidat 🔠 Vypočítat 🛛 Výběr: 🔓 Vybrat podle atributů 👽 Přiblížit na 🚏 Přepnout 📄 Zrušit výběr 💭 Odstranit 🎒 Kopírovat |           |           |          |            |          |             |                  |          |         |          |         |              |             |            |       |   |
|---|----------------------------------------------------------------------------------------------------|-----------|-----------|----------|------------|----------|-------------|------------------|----------|---------|----------|---------|--------------|-------------|------------|-------|---|
|   |                                                                                                    | D* SHAPE* | KOD_OKRES | KOD_LAU1 | NAZ_LAU1   | KOD_KRAJ | KOD_CZNUTS3 | NAZ_CZNUTS3      | SNATKY 🔺 | ROZVODY | NAROZENI | ZEMRELI | PRISTEHOVALI | VYSTEHOVALI | POCET_OBYV | MUZ   | 2 |
|   | 1 62                                                                                                    | Polygon   | 40771     | CZ0711   | Jeseník    | 3123     | CZ071       | Olomoucký kraj   | 192      | 73      | 348      | 450     | 375          | 596         | 39261      | 19482 | 1 |
| 1 | 2 25                                                                                                    | Polygon   | 40401     | CZ0326   | Rokycany   | 3042     | CZ032       | Plzeňský kraj    | 211      | 109     | 472      | 578     | 800          | 614         | 47967      | 23916 | 2 |
| 3 | 3 12                                                                                                    | Polygon   | 40274     | CZ020C   | Rakovník   | 3026     | CZ020       | Středočeský kraj | 223      | 175     | 591      | 614     | 972          | 1080        | 55258      | 27510 | 2 |
| 4 | 4 26                                                                                                    | Polygon   | 40410     | CZ0327   | Tachov     | 3042     | CZ032       | Plzeňský kraj    | 260      | 137     | 532      | 543     | 834          | 854         | 52837      | 26490 | 2 |
| 1 | 5 17                                                                                                    | Polygon   | 40321     | CZ0315   | Prachatice | 3034     | CZ031       | Jihočeský kraj   | 263      | 132     | 526      | 533     | 736          | 817         | 50712      | 25390 | 2 |
| ( | 6 23                                                                                                    | Polygon   | 40380     | CZ0324   | Plzeň-jih  | 3042     | CZ032       | Plzeňský kraj    | 264      | 154     | 564      | 644     | 1199         | 1083        | 62262      | 31503 | 3 |
|   |                                                                                                    |           |           |          |            |          |             |                  | 1        |         |          |         |              |             |            |       |   |

#### 🎹 Okresy - polygony 🗙

Okresy - polygony

Pole: 🕎 Přidat 🕎 Vypočítat 🛛 Výběr: 🔓 Vybrat podle atributů 🥏 Přiblížit na 🚏 Přepnout 🗏 Zrušit výběr 💭 Odstranit 🚽 Kopírovat

|   | OBJECTID * | SHAPE * | KOD_OKRES | KOD_LAU1 | NAZ_LAU1      | KOD_KRAJ | KOD_CZNUTS3 | NAZ_CZNUTS3          | SNATKY - | ROZVODY | NAROZENI | ZEMRELI | PRISTEHOVALI | VYSTEHOVALI | POCET_OBYV | MUZI   | z ^ |
|---|------------|---------|-----------|----------|---------------|----------|-------------|----------------------|----------|---------|----------|---------|--------------|-------------|------------|--------|-----|
| 1 | 77         | Polygon | 40924     | CZ0100   | Praha         | 3018     | CZ010       | Hlavní město Praha   | 6073     | 2983    | 14759    | 12420   | 33711        | 27680       | 1267449    | 614669 | 6   |
| 2 | 56         | Polygon | 40711     | CZ0642   | Brno-město    | 3115     | CZ064       | Jihomoravský kraj    | 1846     | 929     | 4405     | 4053    | 8934         | 9698        | 377028     | 181890 | 1   |
| 3 | 76         | Polygon | 40916     | CZ0806   | Ostrava-město | 3140     | CZ080       | Moravskoslezský kraj | 1418     | 941     | 3275     | 3790    | 4589         | 5403        | 324311     | 157239 | 1   |
| 4 | 73         | Polygon | 40886     | CZ0803   | Karviná       | 3140     | CZ080       | Moravskoslezský kraj | 1203     | 642     | 2296     | 3033    | 2366         | 4056        | 253518     | 124482 | 1   |
| 5 | 63         | Polygon | 40789     | CZ0712   | Olomouc       | 3123     | CZ071       | Olomoucký kraj       | 1110     | 562     | 2588     | 2351    | 2757         | 2431        | 233755     | 113674 | 1   |
| 6 | 72         | Polygon | 40878     | CZ0802   | Frýdek-Místek | 3140     | CZ080       | Moravskoslezský kraj | 1008     | 528     | 2077     | 2305    | 2690         | 2189        | 213260     | 105049 | 1   |
| 7 | 57         | Polygon | 40720     | CZ0643   | Brno-venkov   | 3115     | CZ064       | Jihomoravský kraj    | 993      | 523     | 2533     | 2115    | 4889         | 3145        | 215311     | 106403 | 1   |

#### Klik na název hodnoty seřadí hodnoty pro prvky od **nejmenších** a opět klikem po **největší**

≡

+ prohlédněte si (doprava, doleva), co za hodnoty tam jsou pro okresy

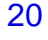

### Zavíraní atributové tabulky

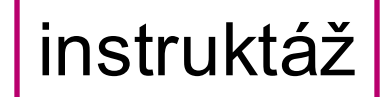

#### – Klik na křížek u názvu vrstvy

| 1:1 567 699 ▼   □ □ □ □ □ □ □ □ □ □ □ □ □ □ □ □ □ □ |                                                                  |         |        |     |          |               |  |  |  |  |  |  |
|-----------------------------------------------------|------------------------------------------------------------------|---------|--------|-----|----------|---------------|--|--|--|--|--|--|
| 🗰 Okresy - polygeny 🗙                               |                                                                  |         |        |     |          |               |  |  |  |  |  |  |
| Pol                                                 | Pole: 🕎 Přidat 🕎 Vyp Zavřít Výběr: 🔓 Vybrat podle atributů 🍕 Při |         |        |     |          |               |  |  |  |  |  |  |
|                                                     | OBJECTID *                                                       | SHAPE * | KOD_OK | RES | KOD_LAU1 | NAZ_LAU1      |  |  |  |  |  |  |
| 1                                                   | 71                                                               | Polygon | 40860  |     | CZ0801   | Bruntál       |  |  |  |  |  |  |
| 2                                                   | 72                                                               | Polygon | 40878  |     | CZ0802   | Frýdek-Místek |  |  |  |  |  |  |
| 3                                                   | 73                                                               | Polygon | 40886  |     | CZ0803   | Karviná       |  |  |  |  |  |  |
| 4                                                   | 74                                                               | Polygon | 40894  |     | CZ0804   | Nový Jičín    |  |  |  |  |  |  |
|                                                     |                                                                  |         |        |     |          |               |  |  |  |  |  |  |

# Třetí úkol - připravení dat

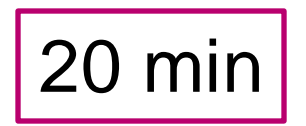

- Úkol 1: Otevřete si Excel soubor s daty.
- Úkol 2: Vložte do projektu administrativní vrstvu, která odpovídá vaším datům.
- Úkol 2.1: Pokud je území čistě jeden kraj/okres nebo více krajů, vytvořte novou vrstvu podle instrukcí z druhé hodiny.
- Úkol 3: Pojmenujte první sloupec v Excelu s popisem lokalit podle jména sloupce v Atributové tabulce dané vrstvy (např. NAZ\_LAU1).
   Úkol 4: Excel tabulku zkopírujte do nového Excel souboru.
- Úkol 5: Podle vzorce vypočítej relativní hodnoty (v Excelu).

### Příklad dat - dostupné v ISu

Cizinci (bez azylantů) v ČR k 1. 1. 2023 – podle okresů

Selekce pouze na sousední státy + Ukrajina

Počet obyvatel k 1. 1. 2023

Již vypočítaný podíl, a počet cizinců na 10 000 obyvatel

Souhrn 7 tabulek

|    | A                  | В       | С          | D           | E          | F         | G           | Н                 | 1               | J            |
|----|--------------------|---------|------------|-------------|------------|-----------|-------------|-------------------|-----------------|--------------|
| 1  | NAZ_LAU1           | CELKEM_ | Slovensko_ | Rakousko_23 | Německo_23 | Polsko_23 | Ukrajina_23 | Počet_obyvatel_23 | Podíl_cizinci_2 | Na_10_000_23 |
| 2  | Benešov            | 6 708   | 767        | 2           | 39         | 95        | 4 446       | 102 228           | 7               | 656          |
| 3  | Beroun             | 10 164  | 1 352      | 12          | 97         | 77        | 5 502       | 100 517           | 10              | 1011         |
| 4  | Blansko            | 5 968   | 682        | 12          | 32         | 62        | 3 980       | 110 046           | 5               | 542          |
| 5  | Brno-město         | 63 489  | 8 890      | 156         | 295        | 576       | 30 952      | 396 101           | 16              | 1603         |
| 6  | Brno-venkov        | 14 298  | 2 564      | 71          | 90         | 144       | 8 956       | 231 056           | 6               | 619          |
| 7  | Bruntál            | 2 239   | 396        | 12          | 32         | 143       | 1 234       | 89 834            | 2               | 249          |
| 8  | Břeclav            | 7 831   | 1 388      | 95          | 45         | 53        | 4 951       | 117 576           | 7               | 666          |
| 9  | Česká Lípa         | 7 973   | 753        | 13          | 76         | 211       | 3 189       | 103 344           | 8               | 772          |
| 10 | České Budějovice   | 14 392  | 1 376      | 121         | 166        | 64        | 8 802       | 200 426           | 7               | 718          |
| 11 | Český Krumlov      | 5 789   | 428        | 123         | 78         | 72        | 3 086       | 62 038            | 9               | 933          |
| 12 | Děčín              | 5 574   | 507        | 12          | 281        | 309       | 1 991       | 127 269           | 4               | 438          |
| 13 | Domažlice          | 5 261   | 615        | 4           | 218        | 25        | 2 426       | 55 796            | 9               | 943          |
| 14 | Frýdek-Místek      | 7 220   | 1 663      | 8           | 48         | 718       | 3 442       | 214 669           | 3               | 336          |
| 15 | Havlíčkův Brod     | 5 204   | 501        | 5           | 18         | 56        | 3 054       | 95 176            | 5               | 547          |
| 16 | Hodonín            | 5 058   | 1 461      | 21          | 28         | 52        | 2 579       | 152 119           | 3               | 333          |
| 17 | Hradec Králové     | 13 020  | 1 016      | 9           | 63         | 179       | 8 603       | 166 989           | 8               | 780          |
| 18 | Cheb               | 15 964  | 904        | 20          | 657        | 123       | 8 368       | 92 636            | 17              | 1723         |
| 19 | Chomutov           | 10 471  | 921        | 8           | 241        | 148       | 5 590       | 124 035           | 8               | 844          |
| 20 | Chrudim            | 5 781   | 430        | 10          | 23         | 48        | 4 126       | 106 398           | 5               | 543          |
| 21 | Jablonec nad Nisou | 8 182   | 1 162      | 4           | 62         | 365       | 5 155       | 92 908            | 9               | 881          |
| 22 | Jeseník            | 1 399   | 176        | 2           | 17         | 154       | 718         | 36 991            | 4               | 378          |
| 23 | Jičín              | 4 947   | 588        | 2           | 44         | 116       | 3 203       | 80 578            | 6               | 614          |
| 24 | Jihlava            | 10 369  | 691        | 23          | 45         | 45        | 7 125       | 116 041           | 9               | 894          |
| 25 | Jindřichův Hradec  | 4 044   | 408        | 134         | 65         | 41        | 2 230       | 90 401            | 4               | 447          |
| 26 | Karlow/Vanu        | 15 007  | 775        | 70          | 747        | 00        | 0 100       | 114.005           | 1.4             | 1000         |

 $P \vdash II$ 

Plus to stejné pro rok 2020.

### Nová vrstva – okresy - export

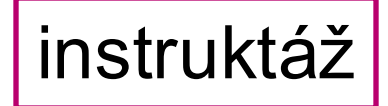

#### - Vy-exportujte novou vrstvu z administrativní vrstvy pro vaše data

|                                          | vací okna |               |                              | CZU2U7                 | MI      |
|------------------------------------------|-----------|---------------|------------------------------|------------------------|---------|
| 😼 Zak <u>á</u> zat vyskakovací okna      |           |               |                              | CZ0208                 | Ny      |
| 😼 Kon <u>f</u> igurovat vyskakovací okna |           | Polygon       | 40240                        | CZ0209                 | Pra     |
| Da <u>t</u> a                            | >         | 🗔 <u>E</u> xp | portovat prvk                | y                      | ē       |
| Sd <u>í</u> lení                         | >         | 🖽 Ex          | por <u>t</u> tabulky         | - day                  | í       |
| Zobrazit <u>m</u> etadata                |           | °∄ <u>Z</u> n | ovu přiřadit a<br>možnuje př | adresy<br>evest shapef | file na |
| · · · · ·                                |           | CX V-         | aadaii wacend                | atabági pebo           | o nae   |

| ~ |                               | 1.04 |  |
|---|-------------------------------|------|--|
| E | Exportovat prvky ?            | ×    |  |
| P | Parametry Prostředí           | ?    |  |
|   | Vstupní prvky                 |      |  |
|   | Okresy - polygony v           |      |  |
|   | Výstupní třída prvků          |      |  |
|   | Okresypolygony_ExportFeatures |      |  |
| > | Filtr                         |      |  |
| > | Pole                          |      |  |
| > | Seřadit                       |      |  |

Pak přejmenujte na např. Okresy (excel data)

 $P \vdash I$ 

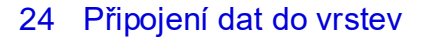

### Konverze Excel tabulky

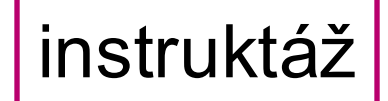

+

- Vyhledejte v Geoprocessingu Excel do tabulky
- Vstupní tabulka: vaše tabulka s daty (vyhledejte v počítači)

| Geoprocessing                 | ~ Ŧ ×            |     |
|-------------------------------|------------------|-----|
| Excel do tabulky (Exc         | el To Table) 🛛 🕀 | Po  |
| Parametry Prostředí           | 2                | 4 💽 |
| Vstupní soubor aplikace Excel |                  | A ( |
| C:\Users\Doktorand\OneDrive - | MUNI\04_Doktor   |     |
| Výstupní tabulka              |                  | 1   |
| GISDATAFINISH_ExcelToTable    |                  |     |
| List                          |                  |     |
| Sheet1                        | *                |     |
| Řádek s názvy polí            | 1                |     |
| Rozsah buněk                  |                  |     |
|                               |                  |     |

| Pořadí vykreslování        |  |
|----------------------------|--|
| 🔺 🂽 Mapa                   |  |
| 🔺 🗹 Okresy - polygony      |  |
|                            |  |
| 🖌 World Topographic Map    |  |
| ✓ World_Hillshade          |  |
| Samostatné tabulky         |  |
| GISDATAFINISH_ExcelToTable |  |
|                            |  |

# Připojení dat

#### Klik pravým tlačítkem na myši na vrstvu - Připojení a relace -Přidat připojení - vstupní pole je název prvního sloupce

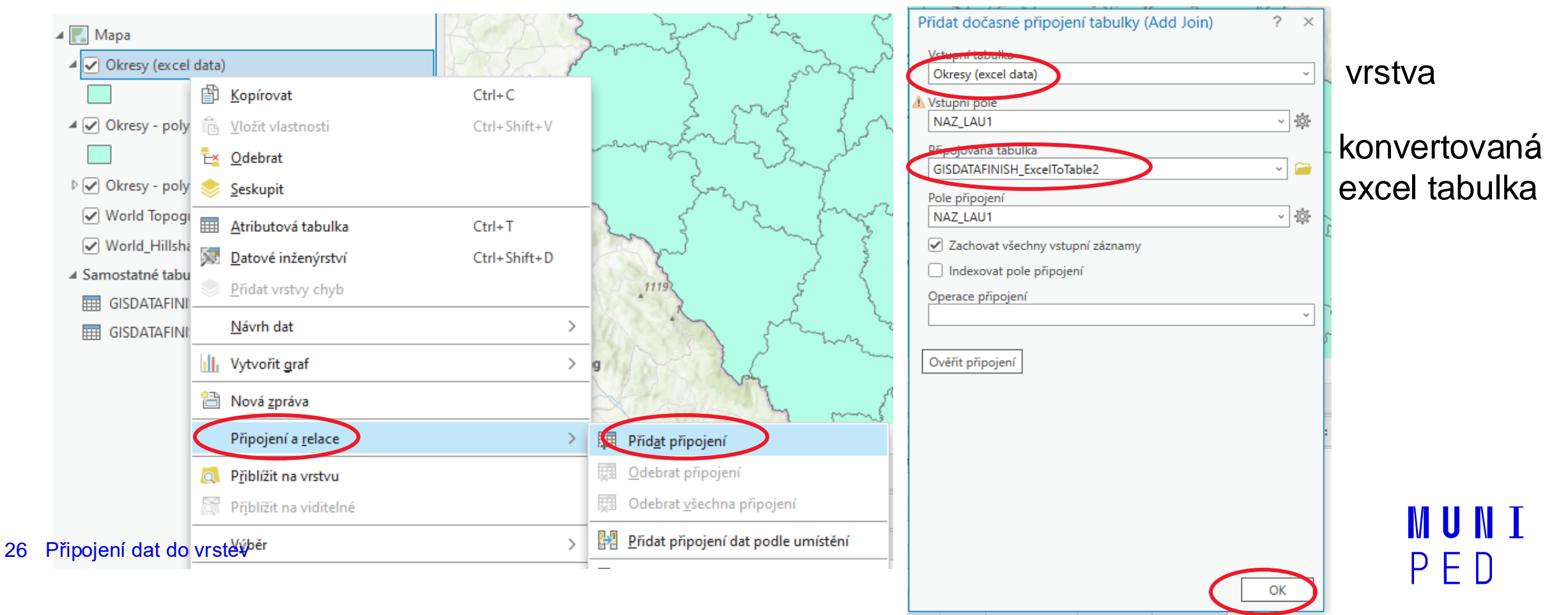

instruktáž

## Připojení dat - kontrola

| OBJECTID | NAZ_LAU1         | CELKEM | Slovensko | Rakousko | Německo | Polsko | 1 |
|----------|------------------|--------|-----------|----------|---------|--------|---|
| 1        | Benešov          | 6708   | 767       | 2        | 39      | 95     |   |
| 2        | Beroun           | 10164  | 1352      | 12       | 97      | 77     |   |
| 3        | Blansko          | 5968   | 682       | 12       | 32      | 62     | l |
| 4        | Brno-město       | 63489  | 8890      | 156      | 295     | 576    |   |
| 5        | Brno-venkov      | 14298  | 2564      | 71       | 90      | 144    |   |
| 6        | Bruntál          | 2239   | 396       | 12       | 32      | 143    |   |
| 7        | Břeclav          | 7831   | 1388      | 95       | 45      | 53     |   |
| 8        | Česká Lípa       | 7973   | 753       | 13       | 76      | 211    |   |
| 9        | České Budějovice | 14392  | 1376      | 121      | 166     | 64     |   |
| 10       | Český Krumlov    | 5789   | 428       | 123      | 78      | 72     |   |
| 11       | Děčín            | 5574   | 507       | 12       | 281     | 309    |   |
| 12       | Domažlice        | 5261   | 615       | 4        | 218     | 25     |   |
| 13       | Frýdek-Místek    | 7220   | 1663      | 8        | 48      | 718    |   |
| 14       | Havlíčkův Brod   | 5204   | 501       | 5        | 18      | 56     |   |
| 15       | Hodonín          | 5058   | 1461      | 21       | 28      | 52     |   |
| 40       | 11               | 12020  | 1010      | 0        | 0       | 170    | ~ |

Připojí se to na konec tabulky.

Zkontrolujte, že se přepsaly hodnoty, a není tam chyba.

 $P \vdash I$ 

### Zpětná vazba

<u>https://forms.gle/MkHLKz2DnD4M2fyW6</u>

28 WMS a připojení dat do vrstev

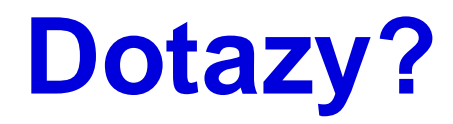

29 WMS a připojení dat do vrstev